## <u>Phụ lục 01</u>

## HƯỚNG DẪN THAM GIA CUỘC THI

#### I. THAM GIA THI

#### 1. Bước 1:

Sử dụng phần mềm trình duyệt Chrome trên máy tính hoặc các phần mềm trình duyệt trên các thiết bị di động có hệ điều hành IOS và Android.

Đăng nhập tại địa chỉ: http://www.congdoandsvn.org.vn

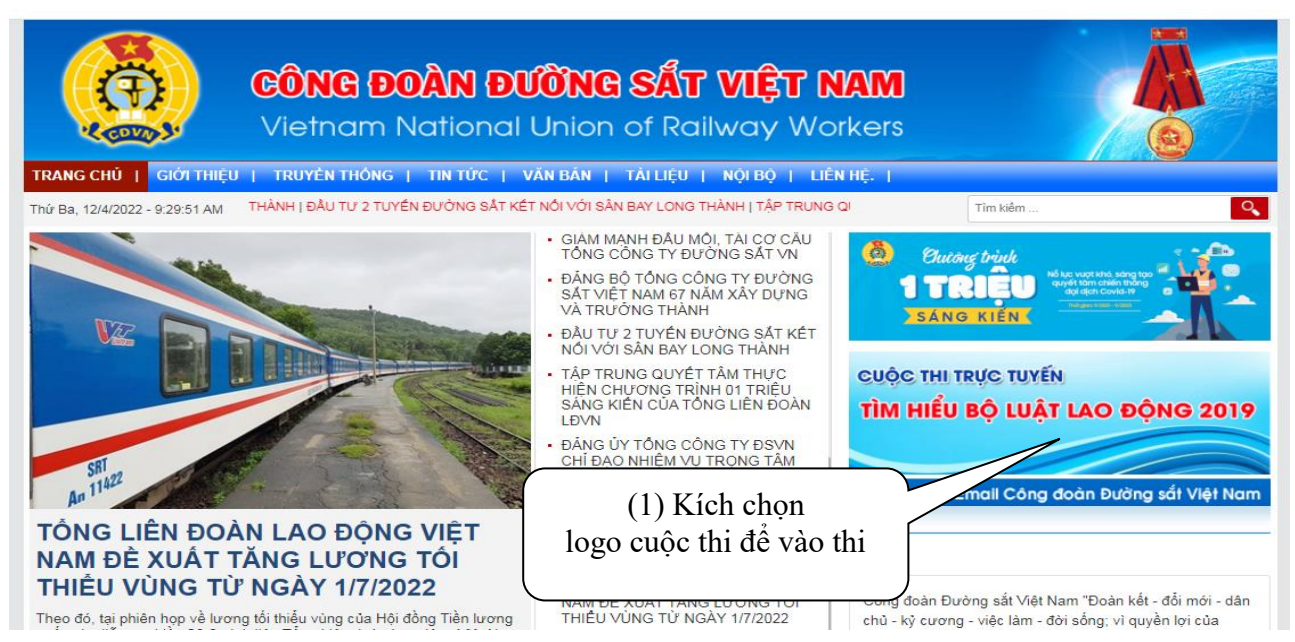

Hình 1: Bắt đầu truy cập địa chỉ trang web Công đoàn Đường sắt VN để tham gia thi

Để tham gia thi kích chọn logo cuộc thi (1)

2. Bước 2: Đăng ký hoặc đăng nhập

| CÔNG ĐOÀN ĐƯỜNG SẮT VIỆT NAM                                                                                                    | Đăng ký Đăng nháp Quên m                                                                                                    |
|----------------------------------------------------------------------------------------------------|----------------------------------------------------------------------------------------------------|
| CUỘC THI TRƯC TUYẾN                                                                                                    | Thống kẻ các bải dự thi đi hoàn thân?           TT         Đơn vị         Tổng         Tỷ lê %                                                                                                    |
| TÌM HIỂU BỘ LUẬT LAO ĐỘNG 2019                                                                                                    | 1<br>Den si chua có<br>1<br>Ban Quản lý dự án Đường sắt KV 1<br>D                                                                                                    |
| Tăng cường sự hiểu biết, nhận thức về Bộ luật Lao động năm 2019 giúp đoàn<br>viên công đoàn, người lao động và người sử dụng lao động chập hành đúng theo<br>qụ định của pháp luật, xây dựng mỗi quan hệ hải hòa, ổn định, giúp doanh<br>nghiệp phát triển bên vững. | 3 Ban Quản lự dự án Đường sắt từ<br>4 Chỉ nhát<br>5 Chỉ nhát<br>7 Chỉ nhát<br>8 Chỉ nhát<br>8 Chỉ nhát<br>8 Chỉ nhát<br>9 Chỉ nhát<br>9 Chỉ nhát<br>1 Chỉ nhát<br>9 Chỉ nhát<br>9 Chỉ nhát<br>9 Chỉ nhát<br>1 Chỉ nhát<br>1 Chỉ nhát |
|                                                                                                    | <ul> <li>9 Chỉ nhân</li> <li>10 Chỉ nhân khải thác Đường sắt Lào Cai</li> <li>11 Chỉ nhân khải thác Đường sắt Nghĩa Bình</li> <li>12 Chỉ nhân khai thác Đường sắt Nghĩa Tình</li> <li>13 Chỉ nhân khai thác Đường sắt Phủ Khánh</li> <li>14 Chỉ nhân khai thác Đường sắt Phủ Khánh</li> </ul>                                                                                                    |
|                                                                                                    | 15 Chi nhánh khai thác Đường sắt Thừa Thiên - Huế<br>16 Công ty Cổ phần Công trình 2<br>17 Công ty Cổ phần Công trình 6<br>18 Công ty Cổ phần Dịch vụ Vận tải Đường sắt<br>19 Công tự Cổ phần Dịch vụ Vận tải Đường sắt                                                                                                    |
| © Camericki 2017 - 2022 Millioner, Haise                                                                                                    | 20 Công ty Cổ phần Hải Văn Nam<br>1234                                                                                                    |

Hình 2: Đăng ký hoặc đăng nhập

- Nếu đăng nhập lần đầu (chưa có tài khoản thi) kích vào "Đăng ký"
- + Xuất hiện hộp thoại: thực hiện đăng ký thông tin cá nhân

| 👲 CÔNG ĐOÀN ĐƯỜNG SẮT VIỆT NAM                                                                                                    | Đăng ký Đăng nhập Quên mật khẩu                                                                                                    |
|----------------------------------------------------------------------------------------------------|----------------------------------------------------------------------------------------------------|
| CUỘC THI TRỰC TUYẾN<br>TÌM HIỂU BÔ LUÂT LẠO ĐÔNG 2019                                                                                                    | ĐĂNG KỶ THÔNG TIN CẢ NHÂN                                                                                                    |
| Tăng cường sự hiểu biết, nhận thức về Bộ luật Lao đông năm 2019 giúp đoàn<br>viên công đoàn, người lao động và người sử dung lao động chấp hành đúng theo<br>quy định của pháp luật, xảy dựng mối quan hệ hải hòa, ổn định, giúp doanh<br>nghiệp phát triển bền vững.<br><b>Tái liệu cuộc thi</b> | 66 Thông tin cả nhân sẽ được bào mật ! ??         Họ và tên*       Nguyễn Văn A         Ngày sinh*       25/11/1990         Giới tính* |

Hình 2.2: Đăng ký thông tin cá nhân

+ Chọn đơn vị, mã đơn vị (do đơn vị cung cấp), nhập đầy đủ thông tin cá nhân

\* Lưu ý: Nhập chính xác số điện thoại di động cá nhân như mẫu trên

- Sau khi nhập đầy đủ thông tin cá nhân kích nút "Đăng ký"

| 👲 CÔNG ĐOÀN ĐƯỜNG SẮT VIỆT NAM                                                                                                    | Đăng ký Đăng nhập Quên mật khẩu                                                                    |
|----------------------------------------------------------------------------------------------------|----------------------------------------------------------------------------------------------------|
| CUỘC THI TRỰC TUYẾN                                                                                                    | ĐĂNG KÝ THÔNG TIN CẢ NHÂN                                                                          |
| TIM HIEU BỌ LUẠT LÃO ĐỌNG 2019                                                                                                    | 44 Thông tin cả nhân sẽ được bảo mật !     99       Ho và tên*     từ guyếm Viện Á                 |
| Tăng cường sự hiểu biết, nhận thức về Bộ luật Lao động năm 2019 giúp đoàn<br>viên công đoàn, người lao động và người sử dụng lao động chặp hành đúng theo<br>quy định của pháp luật, xây dựng mối quan hệ hài hòa, ổn định, giúp doanh<br>nghiệp phát triển bên vũng. | Ngày sinh* Verat Vitere<br>Giới tính* Nam N<br>Điện thoại di động* Viteres Viteres Mời nhập mã OTP |
| Tải liệu cuộc thi                                                                                                    | Mã đơn vị dự thi* 1202<br>245638 Xác nhận mã OTP                                                   |

## Hình 2.3: Nhập mã OTP

- Sau khi đăng ký đầy đủ 5 nội dung thông tin như trên, mã OTP sẽ gửi đến số di động cá nhân:

=> "Mời nhập mã OTP" vào hộp text màu xanh trên

=> Nhấp vào ô "Xác nhận mã OTP"

## 3. Bước 3: Cập nhật thông tin cá nhân

- Người dự thi nhấp vào menu "Cập nhật mật khẩu"

"Mật khẩu" đặt từ 6 ký tự trở lên và phải có ít nhất 01 ký tự đặc biệt @, &, #...

"Mật khẩu" sử dụng để tiếp tục truy cập lần sau khi làm bài (nếu chưa hoàn thành bài thi hoặc xem lại bài thi).

| କରି।                                                                           | MẬT KHẨU                 |                                 |                           |
|--------------------------------------------------------------------------------|--------------------------|---------------------------------|---------------------------|
| Gõ lại mật khẩu mới*                                                           |                          |                                 | "Cập nhật mật             |
| CÂ                                                                             | ÀP NHẬT                  |                                 |                           |
| Hình 3: Cập                                                                    | o nhật mật k             | xhẩu                            |                           |
|                                                                                | -                        |                                 |                           |
| 🙁 CONG ĐOAN ĐƯƠNG SAT VIỆ                                                      | TNAM                     |                                 | Cập nhật mật khẩu   Thoát |
|                                                                                |                          | CẬP NHẬT THÔNG TIN              | I CÁ NHÂN                 |
| UỘC THI TRỰC TUYẾN                                                             | Ho và tên*               | Nguyễn Thị Ngọc Ánh             |                           |
|                                                                                |                          | 0913787399                      |                           |
| M HIEU BỘ LUẬT LÃO ĐỘNG 2019                                                   | Ngày sinh*<br>Giới tinh* | 25/11/1990                      |                           |
|                                                                                | Số chúng minh thư*       |                                 |                           |
|                                                                                | Ellen Ilhoai di dòng*    | 0913787399                      |                           |
|                                                                                | Don vi công tắc*         | Công tự Cổ phần Đầu tự          | r xâv dựng GT Văn tải 🗸   |
| Kiem tra lại danh mục đa co san                                                | Phòng ban, trung tâm*    | Văn phòng Công ty               | •                         |
| Nganh Đường sắt Việt Nam (2011/1946 - 21/10/2021), Công doàn ĐSVN tổ           | Bið phân*                |                                 |                           |
| norm Can be congreen gior congreen exteng sat viet nam nam 2021                | GRUC VU*                 |                                 |                           |
| Cần nhập các ô có đánh dấu màu                                                 | Anh thẻ (<=1 Mb)*        | Chon têp Không có t             | ép não được chọn          |
| vàng                                                                           | Ch                       | ú ý. Cần kiếm tra lại và nhập n | hũng mục có dấu (*)       |
| a quyet 03-CEBDS mgay 25.7 2019 and                                            |                          | Cập nhật thông tin              | cá nhân                   |
| ieu boi ovong ngriep vu can bo cong doan 😅<br>si dinh 30 vè công tác văn thư 🖨 |                          | -                               |                           |
| luất Lao đóng 2019 🗃<br>v chế Vi Phụ nữ nghèo 📥                                |                          | VÃO THI                         |                           |

Hình 3.1: Cập nhật thông tin cá nhân

Người dự thi nhập đúng số Chứng minh thư nhân dân hoặc Thẻ căn cước công dân đang sử dụng.

Sau khi đăng ký thành công thông tin cá nhân, lần sau tiếp tục làm bài mời kích mục "ĐĂNG NHẬP"

|                     | ĐĂNG NHẬP                             |  |
|---------------------|---------------------------------------|--|
| Cần nhập đúng s     | số điện thoại di động, VD: 0913228668 |  |
| Điện thoại di động* | 0913787399                            |  |
| Mật khẩu*           |                                       |  |

Nếu quên mật khẩu, kích chọn menu "Quên mật khẩu", hội thoại như sau:

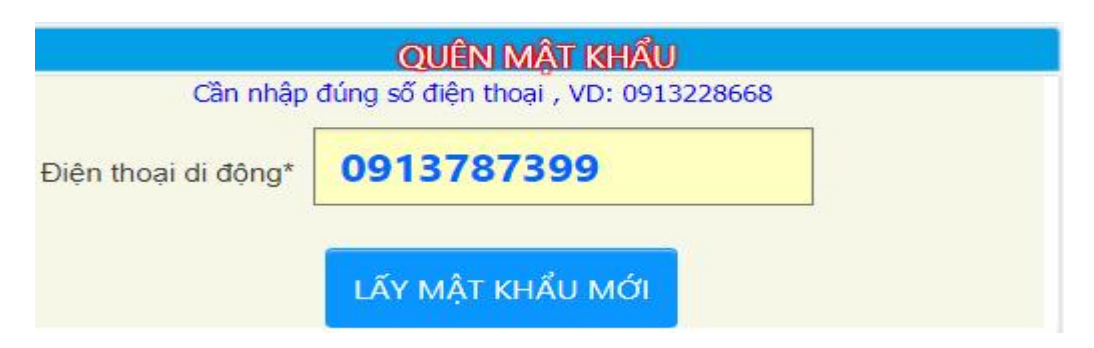

Mời nhập số di động cá nhân, mật khẩu là mã OTP gửi đến số di động cá nhân. \* **Lưu ý:** "Mật khẩu" phải ghi lại hoặc nhớ để tiếp tục truy cập lần sau

#### 4. Bước 4:

- Sau khi đăng nhập thành công, hội thoại sau xuất hiện, đề nghị bạn kiểm tra lại chính xác thông tin cá nhân. Nếu chưa chính xác đề nghị sửa lại và kích nút "**Cập nhật thông tin cá nhân**" để sửa lại thông tin.

- Nếu không sửa, hoặc sau khi sửa xong thông tin cá nhân kích nút "VÀO THI"

| ดแล้ด ขม ซาสด ซาซซึ่ง                                                                                                    |                       | CAP NHAT THONG TIN CA NHAN                    |   |
|----------------------------------------------------------------------------------------------------|-----------------------|-----------------------------------------------|---|
| CUOC THI TRUC TUYEN                                                                                                    | Ho và tên"            | Nguyễn Thị Thu Phương                         |   |
|                                                                                                    | Báo mật cá nhân:      | lan@0912558868                                |   |
| TIM HIEU BỘ LUẬT LÃO ĐỘNG 2019                                                                                                    | Ngày sinh*            | 03/09/1974                                    | 5 |
|                                                                                                    | Giói tinh"            | namo no                                       | - |
|                                                                                                    | Cién thoại di động"   | 0913357399                                    | 1 |
| hực biến Chủ để hoạt địng năm 2021, năm "Niện cao chất kượng đủ ngũ cấn                                                                                  | Đơn vi công tặc*      | Trung tâm điều hành văn tải Đường sắt         | • |
| 6 cộng đoàn cơ số' của Tổng Liên đoàn Lao động Việt Nam, thiết thực lập thành<br>ch kỳ niêm 75 năm thành lập Công đoàn ĐSVN (25:02/1546 - 25:02/2011, 92 | Phòng ban, trung tâm* | Văn phòng Công ty                             | ~ |
| ām thành tập Công đoàn Việt Nam (20/7/1925 - 26/7/2021), 75 năm ngày truyền<br>ông Ngánh Đường sắt Việt Nam (21/10/1946 - 21/10/2021);Công doàn ĐSVN tố  | Bộ phản*              | Tuyên giáo - Nữ công                          |   |
| hức Hội thi "Cán bỏ công đoàn giối Công đoàn Đường sắt Việt Nam năm 2021".                                                                               | Chức vư*              | Nhān viện                                     |   |
| Tái liệc cuộc thị<br>Kế hoạch tổ chức Hội thị CBCD giối năm 2021 😅                                                                                       | Ănh thể (<=1 Mb)"     | Chon tép Không có tép nào được chon           |   |
| Hướng đần thị hành điều lệ Công đoàn Việt Nư                                                                                                    | na dẫn tài            | Cần kiểm tra lai và nhập những mục có đầu (*) |   |
|                                                                                                    | ng dan, tai           |                                               |   |
| Nghi quyết 03-CDOS ngày 25 - Ilệu tham khảo t                                                                                                    | ại day                | Cập nhật thông tin cả nhân                    |   |

## Hình 4: Kiểm tra lại thông tin cá nhân để cập nhật và vào thi

Kiểm tra lại thông tin cá nhân nếu cần thay đổi, cập nhật mời kích nút "Cập nhật thông tin"

- Để tìm hiểu kế hoạch, hướng dẫn, các tài liệu tham khảo - nhấp chuột vào danh mục tài liệu như trên để tải về.

- Cần kiểm tra chính xác **"Đơn vị công tác"** vì liên quan đến đánh giá kết quả cá nhân, tập thể.

## 5. Bước 5: Bắt đầu thi trong giao diện thi

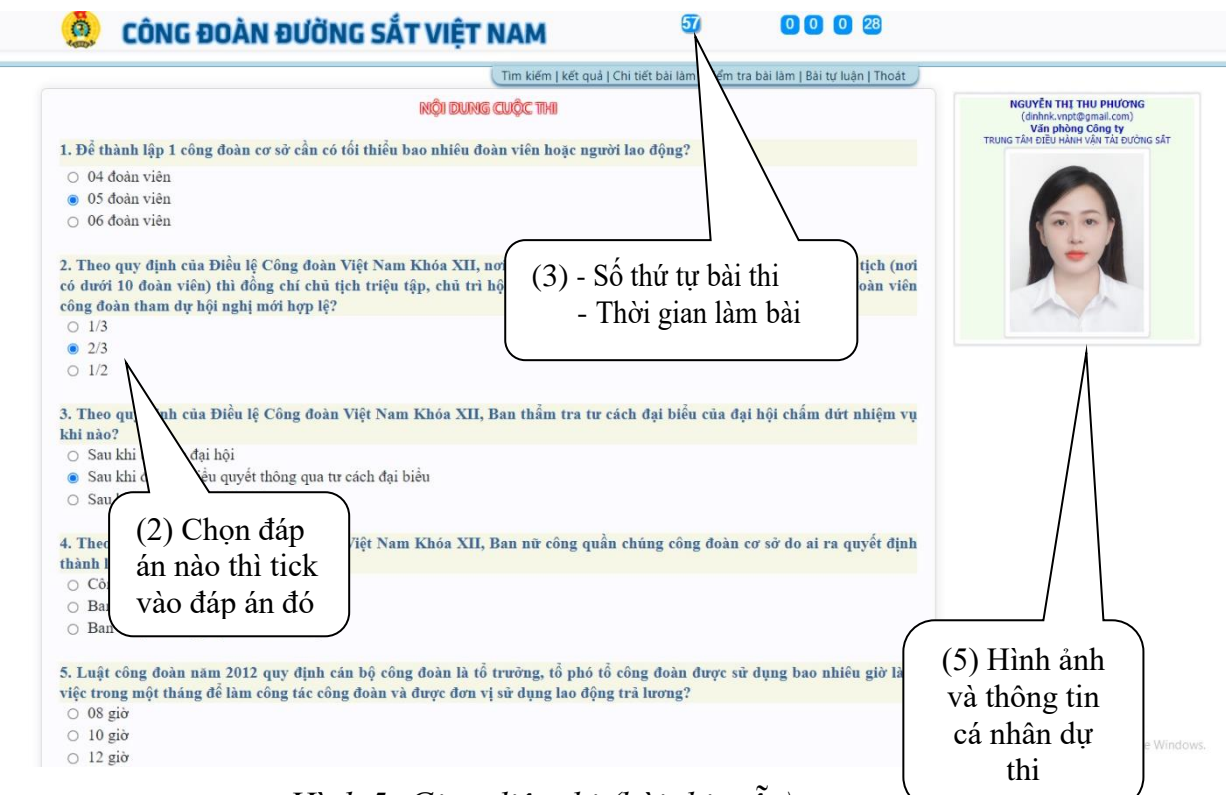

## Hình 5: Giao diện thi (bài thi mẫu)

Tổng thời gian làm bài tính từ lúc kích nút "VÀO THI" đến khi kết thúc hoàn thành các câu của bài thi.

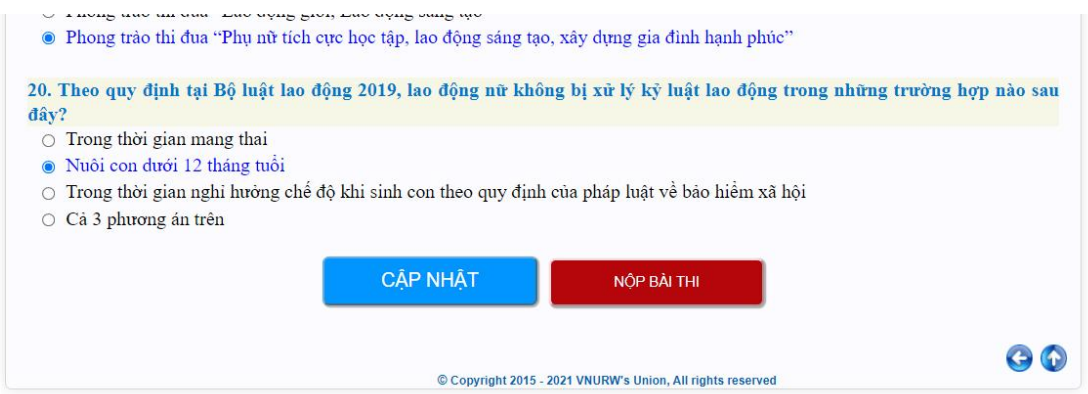

Hình 5.2: Giao diện thi (bài thi mẫu)

Lăn chuột và nhấp chọn phương án trả lời sau đó kích "CẬP NHẬT"

Sau khi hoàn thành các câu trả lời sẽ xuất hiện nút "GỦI BÀI THI"

Xem lại kỹ bài thi sau đó kích nút "GỦI BÀI THI"

## \* Các mục cụ thể trong giao diện:

(1). Sau khi kích nút cập nhật, nếu câu nào chưa làm sẽ xuất hiện tiêu đề màu đỏ.

(2). Số thứ tự cá nhân tham gia cuộc thi và tổng thời gian đã làm bài.

(3). Hình ảnh và thông tin cá nhân dự thi, nếu muốn cập nhật lại thông tin kích vào ảnh cá nhân và cập nhật thông tin (ảnh tự cập nhật, có thể có ảnh hoặc không có ảnh).

\* Lưu ý: Trong một lần đăng nhập mới có thể sửa được đáp án, kết thúc lần đăng nhập đó hoặc sau khi "Kiểm tra bài thi" sẽ không sửa được nữa. \* Các tài khoản không được cấp quyền sẽ không hiển thị các nút sau:

- 1. Tìm kiếm
- 2. Kết quả
- 3. Chi tiết làm bài

- Sau khi hoàn thành 20 câu phần thi trắc nghiệm và kích nút "Nộp bài thi" chương trình sẽ xuất hiện lẵng hoa chúc mừng đã hoàn thành bài thi.

## II. XEM KẾT QUẢ BÀI THI

Sau khi đã kích nút "Nộp bài thi" thì xem được kết quả phần thi trắc nghiệm, kích menu "Kiểm tra bài làm".

| Tim kiếm   kết quả   Chi tiết bài l                                                                                                    | àm   Kiểm tra bài làm   Bài tự luận   Thoát 🥠                                                                      |
|----------------------------------------------------------------------------------------------------|----------------------------------------------------------------------------------------------------|
| <mark>เห็โ ดบเล้ เชิ่ม เป็กต หาลัง เหล่า เป็กต<br/>Họ và tên: <b>Nguyễn Thị Thu Phương</b>, Điện thoại: 0913357399<br/>Đơn vị công tác: Văn phòng Công ty - Trung tâm điều hành vận tải Đường sắt<br/>Tổng thời gian: <b>7.76</b> phút, Tổng điểm trắc nghiệm: <b>11</b></mark> | NGUYÊN THI THU PHƯƠNG<br>(dinhnk: vnptēdgmail.com)<br>Và ng phông Cômg ty<br>TRUNG TẤM ĐIỀU HÀNH VẬN TÁI ĐƯỜNG SẮT |
| <ul> <li>L Để thành lập 1 công đoàn cơ sở cân có tôi thiều bao nhiều đoàn viên hoặc người lao động 04 đoàn viên</li> <li>O choản viên</li> <li>Câu đúng</li> <li>Câu đúng</li> <li>Luật công đoàn năm 2012 quy định</li> </ul>                                                  | i?<br>n được sử dụng bao nhiêu giờ làm                                                                             |
| việc trong một tháng để làm công tác côl, thến câng trá lương<br><sup>08</sup> giờ<br>giờ<br>giờ<br>Câu sai                                                                                                    | 12                                                                                                    |

## Hình 1: Xem kết quả bài thi (nội dung mẫu)

- Sau khi hoàn thành phần thi chương trình sẽ xuất hiện lẵng hoa chúc mừng đã hoàn thành bài thi.

## QUẢN TRỊ CUỘC THI

#### (Chỉ dành cho cán bộ quản trị cuộc thi của đơn vị)

## 1. Cấp quyền quản trị

Hệ thống đã cấp quyền cá nhân là đối tượng Chủ tịch công đoàn và cán bộ thường trực Công đoàn của đơn vị trực thuộc để quản trị cuộc thi của đơn vị mình.

Sau khi kích hoạt logo thi, kích chọn "Đăng nhập" sử dụng email của công đoàn Kích chọn menu *Tìm kiếm*: hội thoại xuất hiện như sau:

|                                        |                                                              |                                                                                                    |                                 |                 |       | CUC | C THI LUAT DUO | ig såt         |                      |                      |                   |       |            |
|----------------------------------------|--------------------------------------------------------------|----------------------------------------------------------------------------------------------------|---------------------------------|-----------------|-------|-----|----------------|----------------|----------------------|----------------------|-------------------|-------|------------|
| KIË                                    | I TRA TH                                                     | IÔNG TIN ĐĂNG KÝ VÀ CẤP QUYẼN CHO CÁN BỘ                                                                                              | QUÂN TRỊ ĐƠN VỊ TRỰC THUỘC      |                 |       |     |                |                |                      |                      |                   |       |            |
| cσ                                     | QUAN TỔ                                                      | NG CÔNG TY ĐƯỜNG SẮT VN                                                                                                    | Trực thuộc: Văn phóng Công ty 🔻 |                 |       |     |                |                |                      |                      |                   |       |            |
|                                        |                                                              |                                                                                                    | Cập nhật thông t                | tin đơn vị trực | thuộc |     |                | Tìm kiểm       |                      | OK                   |                   |       | Quertièle  |
|                                        |                                                              |                                                                                                    |                                 |                 |       |     | 1              |                |                      |                      |                   |       |            |
| St                                     |                                                              | Email                                                                                                    | <u>Ho và tên</u>                | Noity sinh      | GI    | Anh | Diên thoại     | Chức vụ        | Công đoàn trực thuộc | Phóng, tố, tram      | Ngày đàng ký      | Quvên |            |
| ,                                      |                                                              | lan@0948561668                                                                                                    | Nguyễn Ngọc Lan                 | 14/02/1989      | nữ    |     | 0948561668     | Chuyên viên    | Văn phòng Công ty    | Tổ chức              | 14:49:03-14/10/19 |       |            |
| 2                                      | •                                                            | manh@0888308885                                                                                                    | Nguyễn Đức Mạnh                 | 07/02/1989      | nam   | A.  | 0688308885     | Chuyển viên    | Văn phòng Công ty    | Công đoàn            | 01:55:59-14/10/19 | 2     | cáo suvên  |
| 3                                      | •                                                            | dmh@9913357399                                                                                                    | Nguyễn Kim Định                 | 03/09/1974      | nam   | A   | 0913357399     | Giám đốc       | Văn phòng Công ty    | Kinh doanh           | 16:36:26-08/10/19 | 8     | cilo auvin |
| 4                                      |                                                              | lan@0945686498                                                                                                    | Nguyễn Thị Kim Lan              | 24/09/1974      | nữ    |     | 0945686498     | Chuyên viên    | Văn phòng Công ty    | Cơ quan Công đoán ĐS | 15.52.59-08/10/19 |       |            |
| 5                                      |                                                              | dovanhoa@conodoandsvn.org.yn                                                                                                    | Đỗ Văn Hoà                      | 11/09/1967      | nam   |     | 0913222554     | Phó Trưởng ban | Văn phòng Công ty    | Tuyên giáo           | 02:07:30-25/08/19 | d.    |            |
| 0                                      |                                                              | nguventhanhhoan@conodoandsvn.org.vn                                                                                                   | Nguyễn Thanh Hoàn               | 24/06/1969      | nam   |     | 0913552480     | Phó Chủ tịch   | Văn phòng Công ty    | Thường trực          | 02:02:48-25/08/19 | 6     |            |
|                                        |                                                              |                                                                                                    |                                 |                 |       |     | 1              |                |                      |                      |                   |       |            |
| Chú<br>Chú<br>Chú<br>Chú<br>Chú<br>Chú | ý, biểu tư<br>huyển cả<br>Thí sinh i<br>Quyền cỉ<br>Quyền cỉ | ơng:<br>nhân khủi đơn vị<br>ăn xác minh<br>a thí sinh<br>a quản tự Công đoàn Cơ sở thành viên<br>a quản tự Công đoàn Cơ sở thành viên |                                 |                 |       |     |                |                |                      |                      |                   |       |            |

Hình 1: Cập nhật thêm đơn vị và phân quyền cho các đơn vị trực thuộc

Quyền cá nhân là đối tượng Chủ tịch công đoàn và cán bộ thường trực Công đoàn trực thuộc được phân quyền cho cấp trực thuộc bao gồm các Công đoàn cơ sở trực thuộc, công đoàn bộ phận.

## 2. Cập nhật số lượng lao động

Để thuận tiện việc cập nhật số liệu về tổng số lao động của mỗi đơn vị trực thuộc, giúp cho các đơn vị thống kê, xét kết quả của mỗi bộ phận, với quyền quản trị của đơn vị thực hiện như sau:

#### Bước 1:

Sau khi đăng nhập kích chọn menu Tìm kiếm:

#### Bước 2:

## Kích chọn nút "Cập nhật thông tin đơn vị trực thuộc"

| KIẾM TRA TH<br>Cự quan tối | ÔNG TIN ĐĂNG KÝ VÀ CẤP QUYỀN CHO CÁN BỘ QUÂN<br>Ng công tự đường sắt vụ | TR <u>ị đơn vị trực thuộc</u><br>Trự thuộc Văn chàng câng tự t |                  |           | CU | ÓC THILUÁT ĐƯỜNG  | Mời kío        | ch vào đây                 |                        |               |              |  |  |
|----------------------------|-------------------------------------------------------------------------|----------------------------------------------------------------|------------------|-----------|----|-------------------|----------------|----------------------------|------------------------|---------------|--------------|--|--|
|                            |                                                                         | Cập nhật thông                                                 | tin đơn vị trực  | thuộc     |    | Tim kến: OK       |                |                            | OK                     |               |              |  |  |
| 24                         | Prog.                                                                   | no Arto                                                        | mational         | AT        |    | 1<br>Dite de ci   | Philippine -   |                            | nt. I.                 | and affer all | 0.1          |  |  |
| SIL                        | Enai                                                                    | <u>Ho ya ten</u>                                               | <u>Ngay sinn</u> | <u>51</u> |    | <u>Even (Doai</u> | <u>CADY VU</u> | <u>Cong adan truc muoc</u> | <u>Phong, to, tram</u> | Ngay cang ky  | <u>uoyen</u> |  |  |

Bước 3:

| Т                                                                                                    | CƠ QUAN TỔNG CÔNG TY ĐƯỜNG SẮT VN<br>RUNG TÂM, PHÔNG, BAN, ĐƠN VỊ TRỰC THUỘC |                        |                             | 20                       | Đ          |
|----------------------------------------------------------------------------------------------------|------------------------------------------------------------------------------|------------------------|-----------------------------|--------------------------|------------|
| Stt Phòng, ban, trung tâm, đơn vị<br>1 Văn phòng Công tự                                                                                                    | <u>Số tương tạo động</u><br>20                                               | Nháp<br>Ian@0948561668 | Ngày nhập<br>14/10/2019     | Duyêt ?                  | Duvět      |
| Chủ ý:<br>Mười cáp nhật tên hoác số tương tao tổng của đơn vi nào th kin vieo tên<br>Biểu tượng:<br>Chủ yế:<br>Dơn vi đã quyết, NLĐ của đơn vi này được quồn tham gia thi<br>Chủ Tùuyết chọn được NLĐ của đơn vi này Nông được tham gia thi<br>(Năr Tùuyết chọn đượg chứt) | ch vào đây                                                                   |                        | Phải hiệr<br>xanh, nế       | n báo ní<br>u báo n      | ít<br>útđỏ |
| Cập nhật tên, sửa tên đơn vị v<br>lượng lao động. Sau đó kích "(<br>nhật".                                                                                                    | à số<br>Cập                                                                  |                        | kích" <b>Du</b><br>cạnhđể c | <b>yệt"</b> ô b<br>huyển | pên        |

Hình 2: Cập nhật thông tin đơn vị và số lượng lao động

Muốn cập nhật thông tin và số lượng lao động của đơn vị nào thì kích vào đơn vị đó, sau đó kích "Cập nhật".

## 3. Điều chuyển cá nhân tham gia thi

Để thống kê chính xác số lượng lao động của mỗi bộ phận nếu cần điều chuyển thực hiện như sau:

## Bước 1:

Sau khi đăng nhập kích chọn menu "Tìm kiếm", xuất hiện hộp thoại

| KIẾM TRA THÔNG TIN ĐĂNG KÝ VÀ CẤP QUYỆN CHO CÁN BỘ QUÂN                                                                     | TRI ĐON VI TRƯC THUỘC                                |               |       | CUÓ  | C THI LUẬT ĐƯỜI | ig såt         |                      |                      |                   |       |                       |
|----------------------------------------------------------------------------------------------------|------------------------------------------------------|---------------|-------|------|-----------------|----------------|----------------------|----------------------|-------------------|-------|-----------------------|
| CƠ QUAN TỔNG CÔNG TY ĐƯỜNG SẮT VN                                                                                           | Trực thuộc: Văn phòng Công ty •<br>Cập nhật thông ti | n đơn vị trực | thuộc | ĺ    |                 | Tim kiến       | ĸ                    | OK                   | 3                 |       | O <sub>Quy trèb</sub> |
| Stt Email                                                                                                    | Ho và tên                                            | Naày sinh     | GI    | Ánh  | Diên thoại      | Chức vụ        | Công đoàn trực thuộc | Phòng, tổ, tram      | Noáv dáno ký      | Quyển |                       |
| 1 Ian@0948561868                                                                                                    | Nguyễn Ngọc Lan                                      |               | 2     | A    |                 |                |                      |                      | 14:49:03-14/10/19 |       |                       |
| 2 🔦 @05353005855                                                                                                    | Nguyễn Đức Mạnh                                      | Chı           | ıyê   | n cá | nhân            | sang c         | tơn vị khá           | ic.                  | 01.55:59-14/10/19 |       | clio suvin            |
| 2 🔦 gang 200                                                                                                    | Nguyễn Kim Định                                      |               |       |      |                 |                |                      |                      | 16.36.26-08/10/19 | *     | cáo auvên             |
| 4 lan@09455                                                                                                    | Nguyễn Thị Kim Lan                                   | 24/09/1974    | nữ    |      | 0945686498      | Chuyên viên    | Vân phòng Công ty    | Cơ quan Công đoàn ĐS | 15:52:59-08/10/19 |       |                       |
| 5 dovanhoa@col vn                                                                                                    | Đỗ Văn Hoà                                           | 11/09/1967    | nam   | -    | 0913222554      | Phố Trưởng ban | Văn phòng Công ty    | Tuyên giáo           | 02:07:30-25/08/19 | 4     |                       |
| e k@neohtnettnevveg •                                                                                                    | Nguyễn Thanh Hoàn                                    | 24/06/1969    | nam   | 1    | 0913552480      | Phỏ Chủ tịch   | Văn phòng Công ty    | Thường trực          | 02:02:48-25/08/19 |       |                       |
| (Ně 3. bili blonc:<br>Churn ca shan khi dou v<br>Churn ca shan khi dou v<br>Churn ca shan khi dou v<br>Mời kích<br>Mời kích | vào đây                                              |               |       |      |                 |                |                      |                      |                   |       |                       |

## Bước 2:

Nếu cá nhân không thuộc đơn vị hoặc đã chuyển công các, nghỉ hưu thực hiện như sau:

Kích chọn biểu tượng, mũi tên trả lại

| CÔNG ĐOÀN ĐƯỜNG SẮT VIỆT NAM                                                                                                    | 0        | 1  | 9 | 1.1 | <b>.</b> | Thoát |
|----------------------------------------------------------------------------------------------------|----------|----|---|-----|----------|-------|
| CÔNG TY CỔ PHẦN IN ĐƯỜNG SẮT SẢI GÒN<br><b>BAN GIẨM ĐÓC</b>                                                                                                    |          |    |   |     |          |       |
| CUỘC THI TÌM HIỀU PHONG TRẢO CÔNG NHÂN VÀ HOẠT ĐỘNG CÔNG ĐOÀN ĐSVN                                                                                                    |          |    |   |     |          |       |
| CÁ NHÂN KHÔNG THUỘC ĐƠN VỊ                                                                                                    |          |    |   |     |          |       |
| Họ và tên: Phạm Thu Lan<br>0983345667, Phòng Hành chính                                                                                                    |          |    |   |     |          |       |
| Chú ý: Nếu bạn kích nút "ĐÔNG Ý", bạn sẽ chuyển cá nhân khỏi đơn<br>không côn thuộc đơn ví ví chuyển công tác hoặc nghỉ hưu<br>Nếu không chuyển, môn kích nút "TRƠ LAP. | n vị, do | đã |   |     |          |       |
| ĐÔNG Ý TRỞ LẠI                                                                                                    | 4        | 1  | 1 |     |          |       |

Nếu xác nhận trả lại kích nút "**đồng ý",** sau khi đồng ý thông tin cá nhân của đồng chí đó bị mờ đi.

Muốn điều chuyển sang đơn vị khác, kích vào danh mục "Email", xuất hiện hộp thoại

|                                                                                                    |                       | CẬP NHẬT THÔNG TIN CĂ NHÂN                       |     |
|----------------------------------------------------------------------------------------------------|-----------------------|--------------------------------------------------|-----|
| UQC THI TRUC TUYEN                                                                                                    | Mo và tên*            | Nguyễn Thị Thụ Phương                            |     |
|                                                                                                    | Bảo mật cá nhân:      | lan@0912558868                                   |     |
| INI HIEU BỘ LUẬT LÀO ĐỘNG 2019                                                                                                    | Ngày sinh*            | 03/09/1974                                       | 161 |
|                                                                                                    | Giol tinh*            | nam) nõ                                          | ÷.  |
|                                                                                                    | Diện thoại đi động"   | 0913357399                                       | J.  |
| hiện Chủ để hoạt đóng năm 2021- năm "Năng cao chất lượng đói ngũ cản                                                                              | Đơn vi công tặc*      | Trung tâm điều hành văn tải Đường sắt            |     |
| ng đoàn cơ số" của Tổng Liên đoàn Lao động Việt Nam, thiết thực lập thành<br>ý niệm 75 năm thành lập Công đoàn ESVN (25/02/1946 - 25/02/2021), 92 | Phòng ban, trung tâm* | Văn phảng Công ty                                | ~   |
| hành lập Công đoàn Việt Nam (28/7/1929 - 26/7/2021), 75 năm ngày truyền<br>Ngành Đường sắt Việt Nam (21/10/1946 - 21/10/2021),Công đoàn ĐSVN tố   | 8ð phán*              | Tuyên giáo - Nữ công                             |     |
| Hội thi "Cân bộ công đoàn giới Công đoàn Đường sắt Việt Nam năm 2021".                                                                            | C'NU'                 | Nhân viện                                        |     |
| hoạch tế chức Hội thị CBCD giếi năm 2021 📾                                                                                                    | Ănh thể (<=1 Mb)*     | Chon têp Không có têp nào được chon              |     |
|                                                                                                    | CN                    | ý. Cần kiểm tra lai và nhập những mục có đầu (*) |     |
| tara vi                                                                                                    |                       | Cập nhật thông tin cả nhân                       |     |
| aon vi                                                                                                    |                       | All second in the second second second           |     |

Hình 3: Điều chuyển thí sinh

Muốn điều chỉnh đến đơn vị nào chuyển sang đơn vị đó. Kích nút "Cập nhật thông tin"

## 4. Phần thống kê chi tiết các bài dự thi

Kích chọn biểu tượng: Chi tiết làm bài hội thoại xuất hiện như sau:

Quay trở lại kích chọn biểu tượng *Chi tiết làm bài* hội thoại xuất hiện kết quả tổng điểm thi của thí sinh như sau:

Với quyền quản trị của các đơn vị, xem được chi tiết bài làm của các cá nhân của đơn vị.

## 5. Tổng hợp kết quả thi tại đơn vị

Kích chọn menu: Kết quả hộp thoại xuất hiện như sau:

|         |                        |                        |            | U                | ìm kiếm   kết quả   Chi tiết bài lài | m   Kiểm tra bài làm   Bả | ài tự luận   <sup>-</sup> |
|---------|------------------------|------------------------|------------|------------------|--------------------------------------|---------------------------|---------------------------|
| TRUNG T | <u>AM ĐIỀU HÀNH VẬ</u> | <u>N TAI ĐƯƠNG SẤT</u> |            |                  |                                      | , ngày 3                  | 30 tháng 08 n             |
| Stt     | Đơn vị                 | Tổng số LĐ             | Số bài thi | Tổng số phút thi | Điểm TBC trắc nghiệm                 | Điểm TBC tự luận          | Tống                      |
| 1 Văn p | hòng Công ty           | 135                    | 2          | 4.82             | 8.                                   | 5 6.5                     | 1                         |
|         |                        |                        |            |                  |                                      |                           |                           |

Hình 5: Báo cáo tổng hợp kết quả các bài dự thi

## 6. Thống kê chung các bài dự thi

Sau khi kích chọn logo cuộc thi Hộp thoại xuất hiện như sau

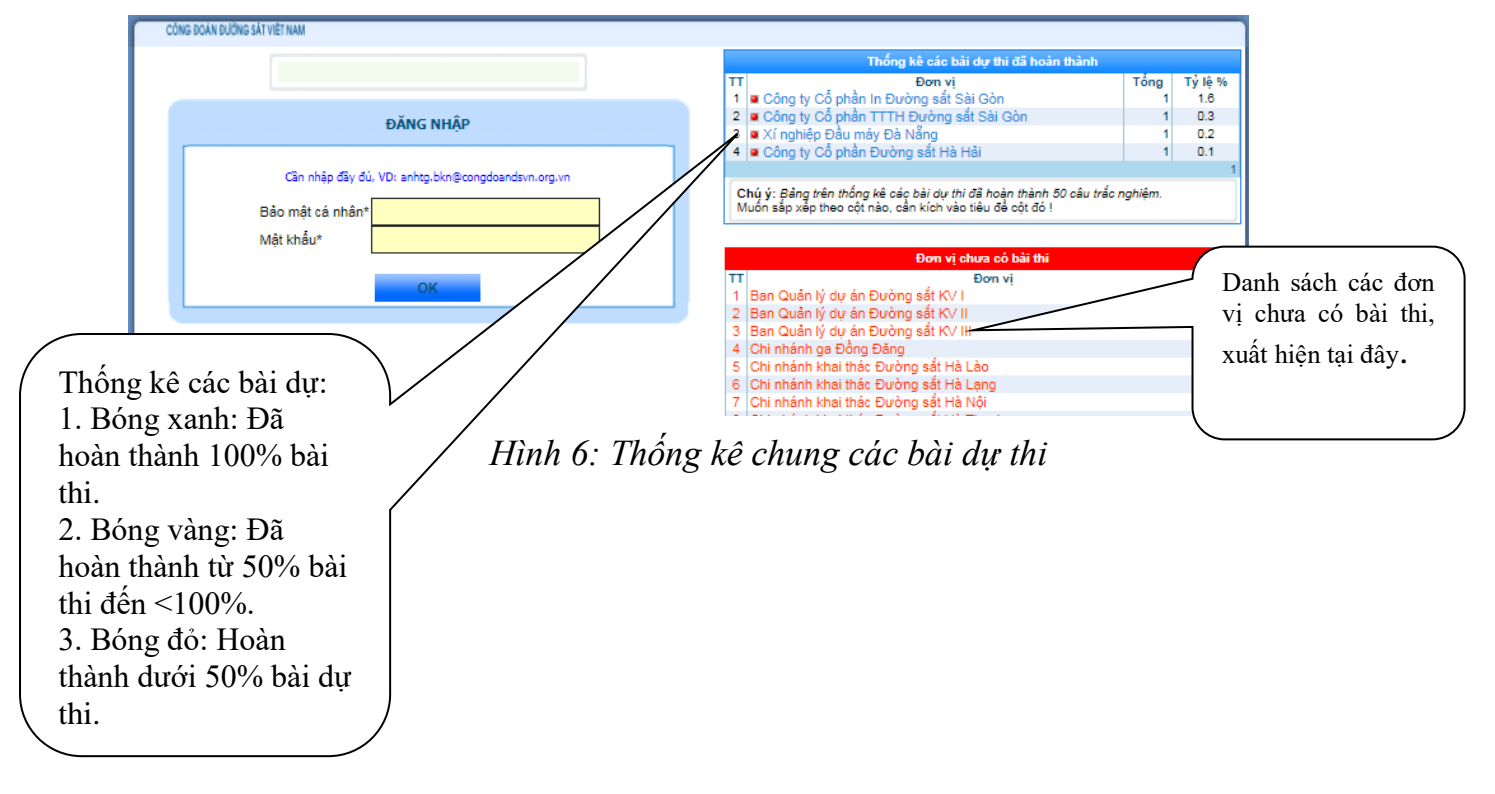

## <u>Phụ lục 3</u>

| MÃ | ĐƠN | VI |
|----|-----|----|
|----|-----|----|

| STT | Tên đơn vị                                     | Mã đơn vị |
|-----|------------------------------------------------|-----------|
| 1   | Ban Quản lý dự án Đường sắt KV I               | 3333      |
| 2   | Ban Quản lý dự án Đường sắt KV II              | 3389      |
| 3   | Ban Quản lý dự án Đường sắt KV III             | 5578      |
| 4   | Chi nhánh ga Đồng Đăng                         | 8788      |
| 5   | Chi nhánh khai thác Đường sắt Hà Lào           | 9868      |
| 6   | Chi nhánh khai thác Đường sắt Hà Lạng          | 7879      |
| 7   | Chi nhánh khai thác Đường sắt Hà Nội           | 8888      |
| 8   | Chi nhánh khai thác Đường sắt Hà Thanh         | 7894      |
| 9   | Chi nhánh khai thác Đường sắt Hà Thái Hải      | 3356      |
| 10  | Chi nhánh khai thác Đường sắt Lào Cai          | 4322      |
| 11  | Chi nhánh khai thác Đường sắt Nghĩa Bình       | 6777      |
| 12  | Chi nhánh khai thác Đường sắt Nghệ Tĩnh        | 8999      |
| 13  | Chi nhánh khai thác Đường sắt Phú Khánh        | 4455      |
| 14  | Chi nhánh khai thác Đường sắt Sài Gòn          | 1233      |
| 15  | Chi nhánh khai thác Đường sắt Thừa Thiên - Huế | 3399      |
| 16  | Công ty Cổ phần Công trình 2                   | 1155      |
| 17  | Công ty Cổ phần Công trình 6                   | 6566      |
| 18  | Công ty Cổ phần Dịch vụ Vận tải Đường sắt      | 6678      |
| 19  | Công ty Cổ phần Dịch vụ Đường sắt KV I         | 3455      |
| 20  | Công ty Cổ phần Hải Vân Nam                    | 1260      |
| 21  | Công ty Cổ phần In Đường sắt Sài Gòn           | 1262      |
| 22  | Công ty Cổ phần Sài Gòn Hỏa Xa                 | 1298      |
| 23  | Công ty Cổ phần TTTH Đường sắt Bắc Giang       | 1266      |
| 24  | Công ty Cổ phần TTTH Đường sắt Hà Nội          | 1270      |
| 25  | Công ty Cổ phần TTTH Đường sắt Sài Gòn         | 1272      |
| 26  | Công ty Cổ phần TTTH Đường sắt Vinh            | 1274      |
| 27  | Công ty Cổ phần TTTH Đường sắt Đà Nẵng         | 1268      |
| 28  | Công ty Cổ phần TV ĐT&XD công trình 1          | 1280      |
| 29  | Công ty Cổ phần TV đầu tư & XD GTVT            | 1278      |
| 30  | Công ty Cổ phần Toa xe Hải Phòng               | 1264      |
| 31  | Công ty Cổ phần Tư vấn đầu tư & XD Đường sắt   | 1276      |
| 32  | Công ty Cổ phần Viễn thông tín hiệu Đường sắt  | 1284      |
| 33  | Công ty Cổ phần Vĩnh Nguyên                    | 1286      |
| 34  | Công ty Cổ phần Vận tải & Thương mại Đường sắt | 1282      |
| 35  | Công ty Cổ phần XD Công trình Đà Nẵng          | 1288      |
| 36  | Công ty Cổ phần XL&CK Cầu đường                | 6783      |
| 37  | Công ty Cổ phần XNK- Vật tư TB Đường sắt       | 6688      |

| STT | Tên đơn vị                                                                                                 | Mã đơn vị |
|-----|----------------------------------------------------------------------------------------------------|-----------|
| 38  | Công ty Cổ phần dịch vụ DL Đường sắt Hà Nội                                                                | 2636      |
| 39  | Công ty Cổ phần xe lửa Dĩ An                                                                               | 1290      |
| 40  | Công ty Cổ phần xe lửa Gia Lâm                                                                             | 9999      |
| 41  | Công ty Cổ phần ĐT Công trình Hà Nội                                                                       | 3456      |
| 42  | Công ty Cổ phần ĐT& XD Công trình 3                                                                        | 8989      |
| 43  | Công ty Cổ phần Đá Mỹ Trang                                                                                | 6565      |
| 44  | Công ty Cổ phần Đá Đồng Mỏ                                                                                 | 7688      |
| 45  | Công ty Cổ phần Đường sắt Hà Hải                                                                           | 2342      |
| 46  | Công ty Cổ phần Đường sắt Hà Lạng                                                                          | 1234      |
| 47  | Công ty Cổ phần Đường sắt Hà Ninh                                                                          | 1236      |
| 48  | Công ty Cổ phần Đường sắt Hà Thái                                                                          | 1238      |
| 49  | Công ty Cổ phần Đường sắt Nghĩa Bình                                                                       | 1242      |
| 50  | Công ty Cổ phần Đường sắt Nghệ Tĩnh                                                                        | 1240      |
| 51  | Công ty Cổ phần Đường sắt Phú Khánh                                                                        | 1244      |
| 52  | Công ty Cổ phần Đường sắt Quảng Bình                                                                       | 1248      |
| 53  | Công ty Cổ phần Đường sắt Quảng Nam - Đà Nẵng                                                              | 1246      |
| 54  | Công ty Cổ phần Đường sắt Sài Gòn                                                                          | 1250      |
| 55  | Công ty Cổ phần Đường sắt Thanh Hoá                                                                        | 1252      |
| 56  | Công ty Cổ phần Đường sắt Thuận Hải                                                                        | 1254      |
| 57  | Công ty Cổ phần Đường sắt Vĩnh Phú                                                                         | 1256      |
| 58  | Công ty Cổ phần Đường sắt Yên Lào                                                                          | 1258      |
| 59  | Công ty Cổ phần Đầu tư xây dựng GT Vận tải                                                                 | 2222      |
| 60  | Công ty cổ phần Đường sắt Bình Trị Thiên                                                                   | 4068      |
| 61  | Cơ quan Tổng Công ty Đường sắt Việt Nam                                                                    | 6577      |
| 62  | Trung tâm Văn hóa thể thao du lịch CĐĐS                                                                    | 3366      |
| 63  | Trung tâm Y tế Đường sắt                                                                                   | 5579      |
| 64  | Trung tâm điều hành vận tải Đường sắt                                                                      | 3450      |
| 65  | Trường Cao đẳng Đường sắt                                                                                  | 2789      |
| 66  | Xí nghiệp Đầu máy Hà Nội                                                                                   | 8798      |
| 67  | Xí nghiệp Đầu máy Sài Gòn                                                                                  | 6659      |
| 68  | Xí nghiệp Đầu máy Đà Nẵng                                                                                  | 8866      |
| 69  | Xí nghiệp Đầu máy Vinh                                                                                     | 3466      |
| 70  | Xí nghiệp Đầu máy Yên Viên                                                                                 | 2246      |
| 71  | Công ty Cổ phần Vận tải Đường sắt Hà Nội bao gồm: 14<br>CĐCS trực thuộc sử dụng chung 1 mã đơn vị          | 7651      |
| 72  | Công ty Cổ phần Vận tải Đường sắt Sài Gòn bao gồm: 10<br>CĐCS trực thuộc sử dụng chung 1 mã đơn vi         | 3458      |
| 73  | Công ty Cổ phần Tổng Công ty Công trình Đường sắt bao<br>gồm: 14 CĐCS trực thuộc sử dụng chung 1 mã đơn vị | 1156      |

## <u>Phụ lục 4</u>

TỔNG CÔNG TY ĐƯỜNG SẮT VIỆT NAM ĐƠN VỊ..... CỘNG HOÀ XÃ HỘI CHỦ NGHĨA VIỆT NAM Độc lập - Tự do - Hạnh phúc

tháng

năm 2022

....., ngày

Số: / BC – .....

## BÁO CÁO

\_\_\_\_\_

Kết quả tổ chức thi trực truyến "Tìm hiểu Bộ luật Lao động năm 2019"

1. Kết quả triển khai tổ chức tại đơn vị:

- Tổng số cán bộ, CNVCLĐ tại đơn vị:.....

- Số người được phổ biến, vận động thi:.....; tỷ lệ......%;

- Số người tham gia dự thi:.....; tỷ lệ.....%;

- Số đơn vị thành viên tham gia dự thi (đối với đơn vị cấp trên cơ sở):.....; tỷ lệ....%;

- Các hình thức vận động cán bộ, CNVCLĐ tham gia dự thi của đơn vị:

.....

## 2. Tổng kết, trao giải tại đơn vị (nếu có)

- Tổ chức tổng kết:....;

- Tổ chức trao giải (số lượng giải, số tiền khen thưởng)

# 3. Đánh giá chung về tham gia thi "Tìm hiểu Bộ luật Lao động năm 2019" tại đơn vị

- Việc triển khai của đơn vị;

- Sự tham gia hưởng ứng của cán bộ, CNVCLĐ;

- Kết quả chung của đơn vị;

- Các đề xuất với Tổng công ty ĐSVN (nếu có).

## GIÁM ĐỐC (Ký tên, đóng dấu)